# 从特定网址列表采集新闻信息的使用说明

### 1 登录后台

管理员身份登录进入网站管理后台

#### 2 创建采集信息存放的栏目

新闻目录节点,是指采集到的新闻,存放于本站哪个栏目下,也可以新建一个栏目用于存放 采集到的新闻,点网站运维,然后点首页,然后点创建文件夹,

|             | 网友     | <b>占运维</b> 信息采集 | 结构管理      | 访问统计 | 功能菜单     |
|-------------|--------|-----------------|-----------|------|----------|
| 欢迎您 上午好! 现  | 在是:201 | 0年3月12日         | 您所在的部门    | 无部门  | 你的身份:    |
| <b>冬</b> 直页 | ^      | 首页 > <u>首页</u>  | Ĺ         |      |          |
| 日宏观         |        | 查询              |           |      | D.       |
|             |        | Ŧ               |           |      |          |
| 🖂 国际        |        | 题:              |           |      | 内谷:      |
| 🖂 公司        |        | 列表 - 29         | 创建文件夹     | 创建   | 类别       |
| 曰 产业        |        | -               |           |      | adama di |
| □ 汽车        |        |                 | 主题        |      |          |
| □ 房产        |        |                 | 工 年 35+12 |      |          |
| □ 能源        |        |                 | ALKIL X   |      |          |
| ⊟ IT        |        |                 | 页脚栏目      |      |          |

在新建的节点主题处输入名称:

| 主题    | 采集到的新闻 |
|-------|--------|
| ran - | 下一步完成  |
|       |        |

然后点完成

这样我们就创建了一个存放采集到新闻的文件夹,这个文件夹位于首页下面。

| 欢迎您          | 上午好! 现在是:2 | 010年3月12日 炮          | 新在的部门 <b>:无部门</b> | 你的身份: | 超级管理员           |      |
|--------------|------------|----------------------|-------------------|-------|-----------------|------|
| 🝳 省页         | <u>^</u>   | 首页 > <mark>首页</mark> |                   |       |                 |      |
| □ 宏观         |            | 查询                   |                   |       |                 |      |
| □ 财经         |            | 主<br>题:              |                   | 内容:   |                 | GO   |
| □ 公司         | ≡          | <b>列表</b> - 30 1     | 刘建文件夹 创建          | 类别    |                 |      |
| □ 汽车<br>□ 房产 |            |                      | 主题                |       | 创建时间<br>2010.02 |      |
| 日能源          |            |                      | 采集到的新闻            |       | 12              | 编辑删除 |

重新点击网站运维菜单:

| <b>P</b>                                                                                                    | 站运维 信息采集 结构管理 访问统计 功能菜单 搜索引擎            |
|----------------------------------------------------------------------------------------------------|-----------------------------------------|
| 欢迎您 上午好! 现在是:20                                                                                                    | 10年3月12日 您所在的部门:无部门 你的身份:超鐵管理员          |
| <ul> <li>□ \u03cm \u03cm</li></ul> | <b>采集到的新闻 ≥<u>首页</u> ≥<u>采集到的新闻</u></b> |
| <ul> <li>□ 科技</li> <li>□ 人物</li> </ul>                                                                                                    | 查询                                      |
| <ul><li>□ 产经网图片</li><li>□ 本期要览</li></ul>                                                                                                    | 主题: 内容:<br><b>初表</b> - 0 创建文件夹 创建类别     |
| □ 深度报道 Ⅲ 整站搜索                                                                                                    | 主题创建时间                                  |
| <ul> <li>□ 次值键接</li> <li>□ 产经头条</li> <li>□ 由子据跳转</li> </ul>                                                                                                    | 暂无记录                                    |
|                                                                                                    |                                         |
|                                                                                                    |                                         |

在左侧会出现新创建的采集到的新闻子栏目

点击进入这个栏目

点创建类别,可以在这个文件夹下分类放置我们要将要采集的新闻了

| Ì  | (かべん あわっ) |
|----|-----------|
| 题: |           |
|    | 下一步完成     |
| 重定 |           |

比如我们建一个用来存放将要采集的新浪财经新闻的类别,在点击创建类别后,主题中输入 新浪财经,点完成即可。

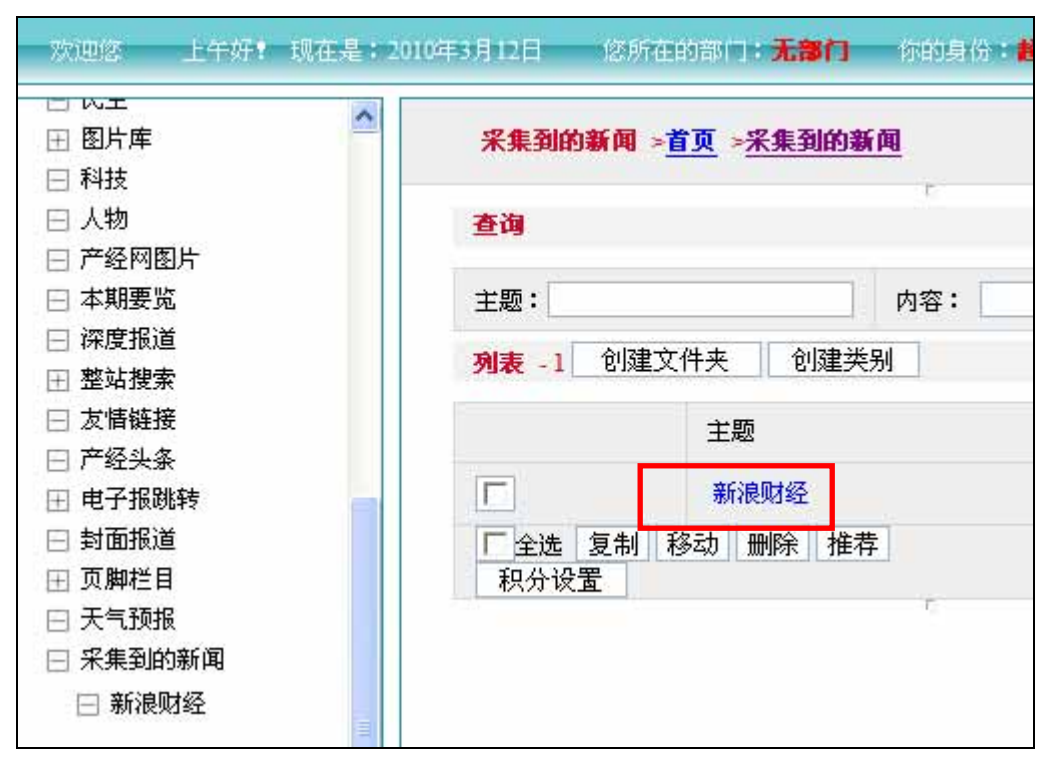

创建好的新浪财经的通过查看链接属性可以看到节点号

| ļ | 属性           |                                                              | ↑页 →采集到的新闻       |
|---|--------------|--------------------------------------------------------------|------------------|
| [ | 常规           |                                                              |                  |
|   |              | 642-1.htm                                                    | Þ                |
|   | 协议:          | HyperText Transfer Protocol                                  | 件夹 创建类别          |
|   | 类型:          | 360seVRL                                                     | 主题               |
|   | 地址:<br>(URL) | http://www.cien.com.cn/html/categor <mark>r/642-</mark> .htm | 新浪财经<br>多动 删除 推荐 |

如上节点号为:642

3 采集设置

找到信息采集菜单

网站运维信息采集 结构管理 访问统计 功能菜单 搜索引擎

点击采集设置中的新建

| 新建 |      |    |
|----|------|----|
| 名称 | 采集时间 | 操作 |
|    |      |    |

| 坚住乞称   |        |
|--------|--------|
|        |        |
| 新闻目录节点 |        |
| 网站编码   | qb2312 |
| 采集数量   | 20     |
| 采集站点连接 |        |
| 图片保存路径 |        |
|        |        |
| 列表开始代码 |        |
| 列表结束代码 |        |
| 连接开始代码 |        |
| 连接结束代码 |        |
| 标题开始代码 |        |
| 标题结束代码 |        |
| 发布时间开始 |        |
| 发布时间结束 |        |
| 新闻来源开始 |        |
| 新闻来源结束 |        |
| 新闻正文开始 |        |
| 新闻正文结束 |        |
| 48.2   |        |

采集名称,可以随意起一个名称,比如:新浪财经, 新闻目录节点处填写之前创建好的新浪财经的存在栏目节点号——642

| 采集信息设置 |                                                               |
|--------|---------------------------------------------------------------|
| 采集名称   | 新浪财经                                                          |
| 新闻目录节点 | 642                                                           |
| 网站编码   | qb2312                                                        |
| 采集数量   | 20                                                            |
| 采集站点连接 | http://roll.finance.sina.com.cn/finance/zq1/qsisv/index.shtml |
| 图片保存路径 | /res/Home/1003/                                               |
| 列表开始代码 |                                                               |
|        |                                                               |

# 网站编码输入该网站的编码方式

| 采集信息设置 |                                                               |
|--------|---------------------------------------------------------------|
| 采集名称   | 新浪财经                                                          |
| 新闻目录节点 | 642                                                           |
| 网站编码   | qb2312                                                        |
| 采集数量   | 20                                                            |
| 采集站点连接 | http://roll.finance.sina.com.cn/finance/zq1/qsisv/index.shtml |
| 图片保存路径 | /res/Home/1003/                                               |
| 列表开始代码 |                                                               |
|        |                                                               |

采集数量写 20,表示每次采集前 20个以前没采集过的。

| 采集信息设置 |                                                               |
|--------|---------------------------------------------------------------|
| 采集名称   | 新浪财经                                                          |
| 新闻目录节点 | 642                                                           |
| 网站编码   | qb2312                                                        |
| 采集数量   | 20                                                            |
| 采集站点连接 | http://roll.finance.sina.com.cn/finance/zq1/qsisv/index.shtml |
| 图片保存路径 | /res/Home/1003/                                               |
| 列表开始代码 |                                                               |
|        |                                                               |

# 采集站点连接输入新闻列表页 如:

http://roll.finance.sina.com.cn/finance/zq1/gsjsy/index.shtml 访问列表如下图:

| • 股市在线: 2月24日股市早班车 (02月24日 08:55)       |
|-----------------------------------------|
| • <u>八大机构: 短期调整基本到位</u> (02月24日 07:29)  |
| • 金百灵投资:主题投资活跃市场 反抽趋势或延续 (02月24日 07:00) |
| • <u>午后盘升有乾坤 突破方向仍是谜</u> (02月24日 04:07) |
| • <u>无惧调整 反弹还将继续</u> (02月24日 03:16)     |
| • <u>两会概念预热 三大主线孕育机会</u> (02月24日 03:15) |
| • <u>中国平安领跌 题材继续唱戏</u> (02月24日 01:44)   |
| • <u>申银万国: 先抑后扬 企稳回升</u> (02月23日 19:58) |
| • <u>视频: 势之所趋 利之所在</u> (02月23日 18:06)   |
| • <u>视频:平安减持能否改变市场走势</u> (02月23日 18:05) |

图片保存路径 设置本机存在的虚拟路径 ,如在 res 下建立一个 temp 目录 该路径填写/res/home/1003

| 采集数量   | 20                                                                      |
|--------|-------------------------------------------------------------------------|
| 采集站点连接 | http://roll.finance.sina.com.cn/finance/zq1/qsjsy/index.shtml           |
| 图片保存路径 | /res/Home/1003/                                                         |
| 列表开始代码 | <pre><div class="hs01"></div>         <ul class="list_009"> </ul></pre> |

| 采集信息设置 |                                                               |
|--------|---------------------------------------------------------------|
| 采集名称   | 新浪财经                                                          |
| 新闻目录节点 | 642                                                           |
| 网站编码   | qb2312                                                        |
| 采集数量   | 20                                                            |
| 采集站点连接 | http://roll.finance.sina.com.cn/finance/zq1/qsjsy/index.shtml |
| 图片保存路径 | /res/Home/1003/                                               |
| 列表开始代码 |                                                               |
|        |                                                               |

列表开始代码数据新闻列表开始的代码:查看欲采集网页的源代码在列表开始前始代码。

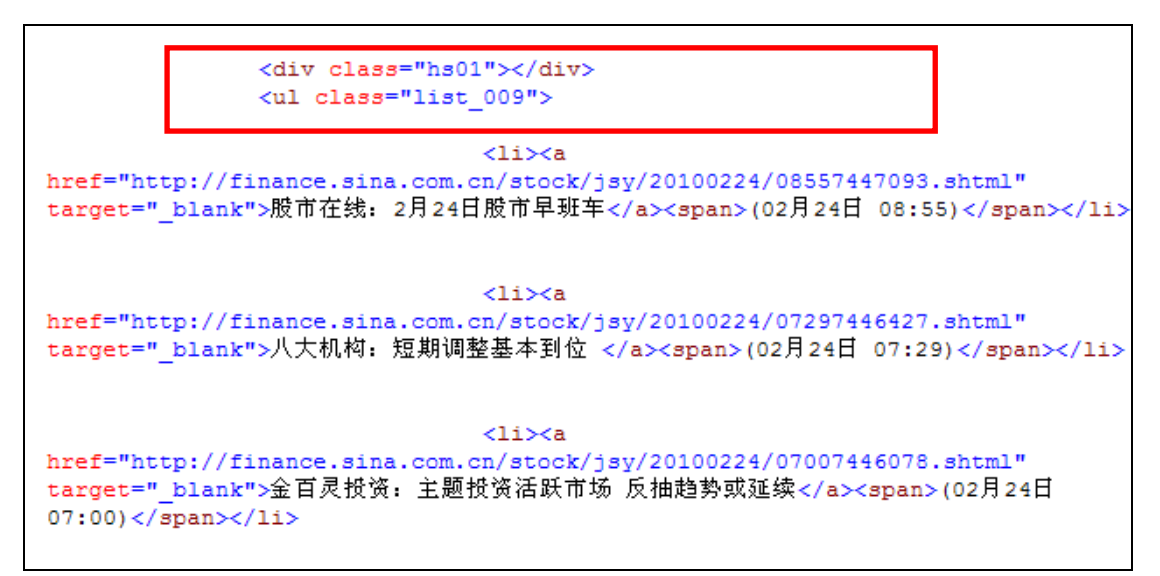

从图中我们可以看到列表开始的代码是: <div class="hs01"></div>

| 采集数量   | 20                                                            |
|--------|---------------------------------------------------------------|
| 采集站点连接 | http://roll.finance.sina.com.cn/finance/zq1/qsjsy/index.shtml |
| 图片保存路径 | /res/Home/1003/                                               |
| 列表开始代码 | <pre><div class="hs01"></div></pre>                           |

然后我们设置列表代码结束的地方 <div class="hs01"></div>, 此处代码要在"列表代码 开始代码"后首次出现。

href="http://finance.sina.com.cn/stock/jsy/20100315/02347563065.shtml" target="\_blank">大盘指标股崛起机会在不断增加</a><span>(03月15日 02:34)</span>

href="http://finance.sina.com.cn/stock/jsy/20100315/02337563043.shtml" target="\_blank">红周一概率不小 行情颓势有望扭转</a><span>(03月15日 02:33) </span>

<p

| 采集站点连接 | http://roll.finance.sina.com.cn/finance/zq1/qsjsv/index | .shtml |
|--------|---------------------------------------------------------|--------|
| 图片保存路径 | /res/Home/1003/                                         |        |
| 列表开始代码 | <pre><div class="hs01"></div></pre>                     |        |
| 列表结束代码 | <div class="hs01"></div>                                |        |
| 连接开始代码 |                                                         | ~      |

#### 连接开始的代码:如<a href=" 连接结束 </a>

|        | <a href="</th> <th><u>_</u></th> | <u>_</u> |
|--------|----------------------------------|----------|
| 廷按开始代码 |                                  | ~        |
| 连接结束代码 |                                  | <u>_</u> |
|        |                                  | ~        |

#### 标题开始的代码和结束的代码:打开新闻页并查看源代码

| 正文块 begin                                                                                                    |
|----------------------------------------------------------------------------------------------------|
| <pre><div class="blkContainerPblk"></div></pre>                                                                         |
| <pre><div class="blkContainerSblk"></div></pre>                                                                         |
| <pre><h1 cid="1" del="" did="7446427" fid="155&lt;del&gt;" id="artibodyTitle" pid="31" 加档:="" 短期调整基本到位<=""> </h1></pre> |
| <pre><div class="artinio"><span< pre=""></span<></div></pre>                                                            |
| Id="art_source">a                                                                                                    |
| nref="http://www.sina.com.cn">http://www.sina.com.cn&nbs                                                                |
| inbsp;07:29 <span id="media_name"><a< td=""></a<></span>                                                                |
| nref="http://finance.sina.com.cn" target="_blank">新浪财经                                                                  |
|                                                                                                    |
|                                                                                                    |

#### 从图上看出新闻标题前面是:

<h1 id="artibodyTitle" pid="31" tid="1" did="7446427" fid="1554">

但此处需要注意的是 pid="31" tid="1" did="7446427" fid="1554"这些代码在每个新闻中可能不同,所以标题开始只填能表示该标题前的标签的一部分即可:

此处填<h1 id="artibodyTitle"

结束 代码填写</h1>

| 连接结束代码 |                                                  | < > |
|--------|--------------------------------------------------|-----|
| 标题开始代码 | <h1 <="" id="artibodyTitle" th=""><th></th></h1> |     |
| 标题结束代码 |                                                  |     |

发布时间、来源保证开始结束的代码唯一,并保证每条新闻的开始和结束相同

| 发布时间开始 | <span id="pub_date"></span>   |  |
|--------|-------------------------------|--|
| 发布时间结束 |                               |  |
| 新闻来源开始 | <span id="media_name"></span> |  |
| 新闻来源结束 |                               |  |

发布时间、来源,如果不填,就是采集不到这两项,不会影响其他项的采集。 正文内容保证开始代码唯一,保证结束代码在开始代码后首次出现。 如开始代码填写 <!-- 正文内容 begin --> 结束填写 <div class="blkComment

| 新闻正文开始 | 正文内容 begin                  |
|--------|-----------------------------|
| 新闻正文结束 | <div class="blkComment</td> |
| 提交     |                             |

然后点提交 完成采集站点的设置

#### 4 信息采集

| 信息采集设置  |      |          |  |
|---------|------|----------|--|
| 新建      |      |          |  |
| 名称      | 采集时间 | 操作       |  |
| 新浪股市及时雨 | 未采集  | 编辑 删除 采集 |  |

建好的站点可以编辑,可以删除,可以进行信息采集

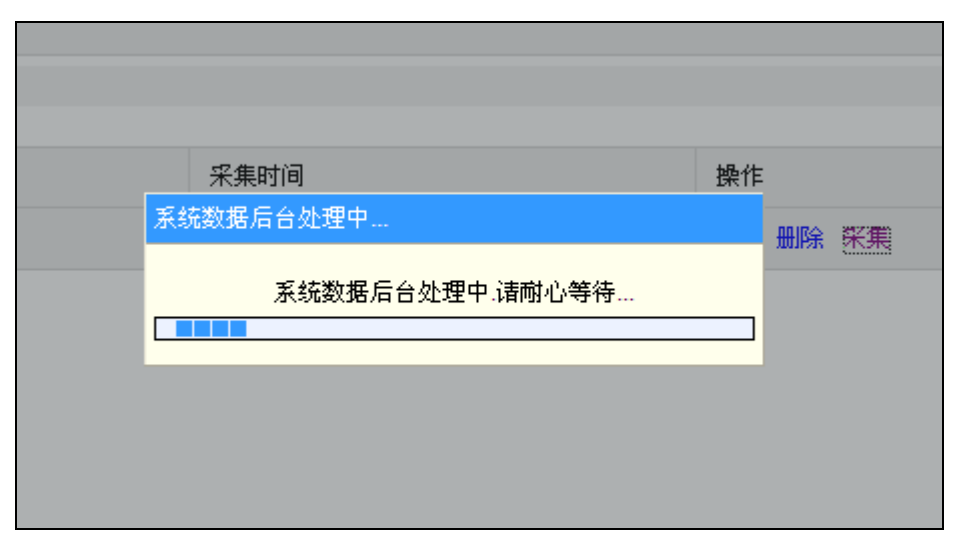

点采集,即可按设置好的条件把信息采集到新浪财经栏目(642节点)下,

新采进来的信息为未审核状态,对新浪财经栏目(642节点)

| 采集信息执行                |                       |           |                      |                    |                  |
|-----------------------|-----------------------|-----------|----------------------|--------------------|------------------|
| 采集到的信息                |                       |           |                      |                    |                  |
| 共采集到新信息4条,采集到的信       | 信息已放置到"新浪》            | 财经"栏目下,   | 点击 <u>这里</u> 去进行管理。; | <u>返回</u> 继续采集其他信息 |                  |
| 标题                    | 发布时间                  | 来源        | 正文                   |                    |                  |
| 新浪财经3月15日收盘播报文<br>字实录 | 2010-3-15<br>22:56:47 | 新浪财经      | 点击查看最新行情<br>您创造财…    | 各位新浪网友大家好 <b>!</b> | 主持人乔旎:为          |
| 新浪财经3月15日收盘播报文<br>字实录 | 2010-3-15<br>22:56:47 | 新浪财经      | 点击查看最新行情<br>您创造财…    | 各位新浪网友大家好 <b>!</b> | 主持人乔旎:为          |
| 两市缩量下跌 后市仍有探底         | 2010-3-15<br>22:56:47 | 申银万国      | 点击查看最新行情             | 申银万国证券研究所 钱启       | 敏 盘中             |
| 3000点关口失守后应如何应对       | 2010-3-15<br>22:56:47 | 中国证券<br>网 | 点击查看最新行情<br>股大面积下跌…  | 提要:受加息预期冲击,周       | <b>引一深沪大盘在</b> 个 |

如果信息源从上次采集至今没有新闻更新,则会提示没有采集到信息

| 采集信息执行                                 |  |
|----------------------------------------|--|
| 采集到的信息                                 |  |
| 源站点没有信息更新,未能采集到新信息。 <u>返回</u> 继续采集其他信息 |  |

#### 5 管理采集到的信息

点击链接去管理可直接去管理采集到的信息, 也可以之后通过网站运维菜单

| 欢迎您          | 上午好! 现在是:2 | 010年3月12日      | 新在的部门 <b>:无部门</b> | 你的身份: | 國家管理员          |      |
|--------------|------------|----------------|-------------------|-------|----------------|------|
| <b>④</b> 省页  | <u>^</u>   | 首页 > <u>首页</u> |                   |       |                |      |
| □ 宏观         |            | 查询             |                   |       |                |      |
| □ 财经         |            | 主<br>题:        |                   | 内容:   |                | GO   |
| □ 公司         | ≣          | 列表 - 30        | 创建文件夹创建类          | 矧     |                |      |
| □ 汽车         |            |                | 主题                |       | 创建时间           |      |
| 日 房产<br>日 能源 |            |                | 采集到的新闻            |       | 2010-03-<br>12 | 编辑删除 |

## 找到采集到的新闻 再找到下面的新浪财经栏目

| 」                         | ^   | 新浪财经 > 首页 > 米集到的新闻 > 新浪财经<br>□<br>查询 |                                               |                |             |  |  |
|---------------------------|-----|--------------------------------------|-----------------------------------------------|----------------|-------------|--|--|
| ∃ 评论<br>∃ 民生              |     |                                      |                                               |                |             |  |  |
| 田 图片库<br>田 科技             |     | 主题:                                  |                                               | 内容: GC         |             |  |  |
| ] 人物<br>] 产经网图片           |     | <b>列表</b> -59 创建                     |                                               |                |             |  |  |
| ] 本期要览                    | 122 |                                      | 主题                                            | 创建时间           |             |  |  |
| 深度报道<br> 整站搜索             |     | Γ                                    | 3000点关口失守后应如何应<br>对                           | 2010-03-<br>15 | 编辑 删除 批准 拒绝 |  |  |
| 友情链接                      |     |                                      | 两市缩量下跌-后市仍有探<br>底                             | 2010-03-<br>15 | 编辑删除批准拒绝    |  |  |
| <sup>一</sup> 经头条<br>电子报跳转 |     |                                      | <del>新浪财经3月15日收盘播报</del><br><del>文字实录</del>   | 2010-03-<br>15 | 编辑 删除 批准 拒绝 |  |  |
| 封面报道                      |     |                                      | <del>沪指跌逾1% 失3000点大关</del><br><del>倒逼年线</del> | 2010-03-<br>15 | 编辑 删除 批准 拒绝 |  |  |
| 天气预报                      |     |                                      | 权重板块领跌 资金净流出<br>约61亿                          | 2010-03-<br>15 | 编辑删除批准拒绝    |  |  |
| 采集到的新闻<br>□ #3006733      |     |                                      | 升值预期或趋强如何布局                                   | 2010-03-       | 编辑删除批准拒绝    |  |  |
|                           |     |                                      | 临近牛熊分界线 主力如何<br>博弈                            | 2010-03-       | 编辑删除批准拒绝    |  |  |
|                           |     |                                      | 加息预期影响可能越来越弱                                  | 2010-03-       | 编辑删除批准拒绝    |  |  |

新采集到的信息默认是未审核的(未审核的信息在前台不显示),有审核权限的人进入后审 核采集到的信息,

也可以对采集到的信息进行编辑修改,或删除。

并可移动,复制信息到其它栏目,

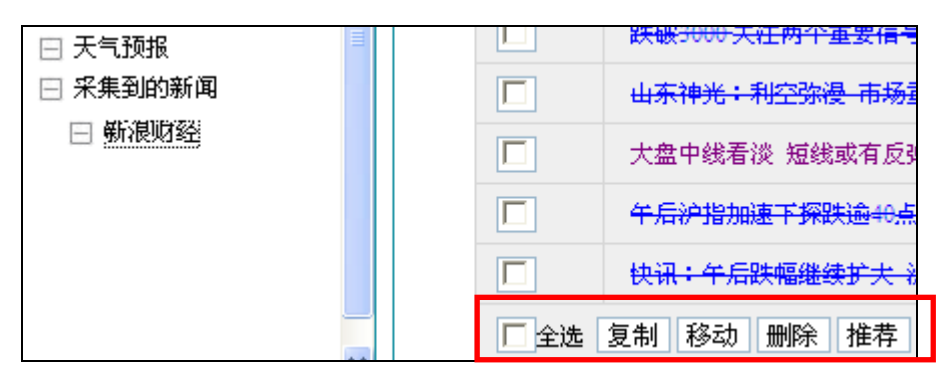

也可以通过编辑后采用一稿多投的形式,让采集到的信息显示到指定的位置。

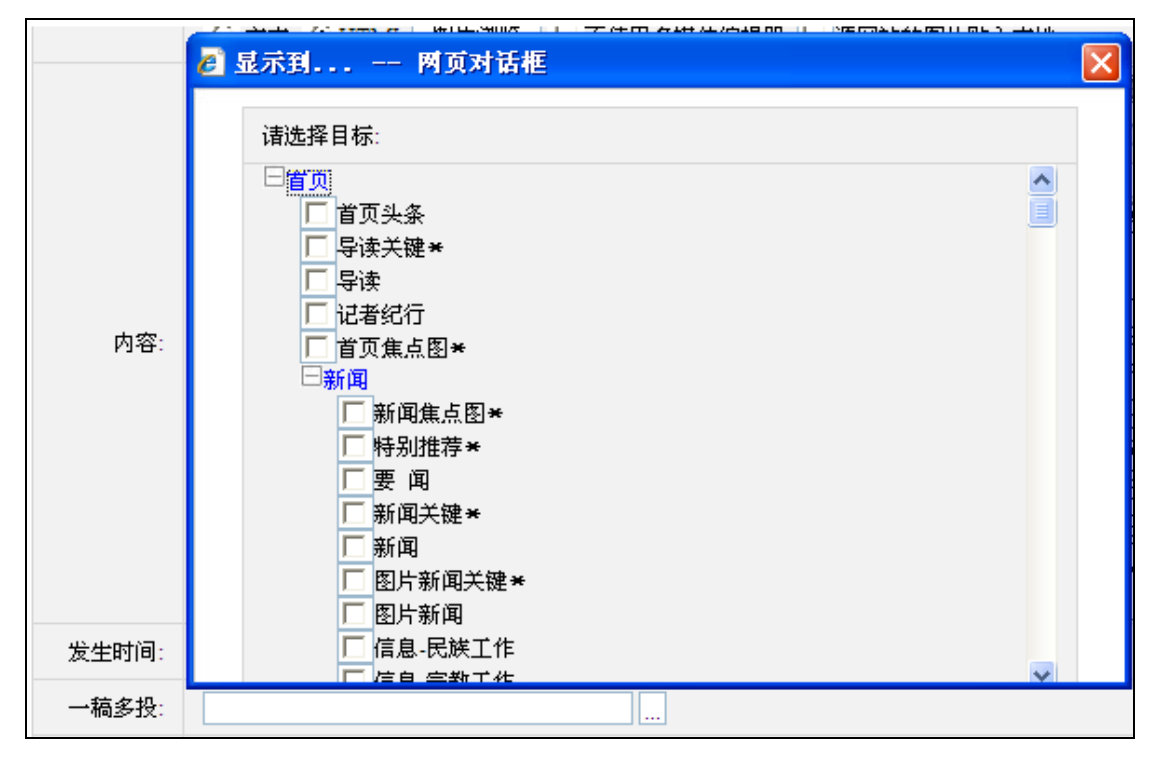